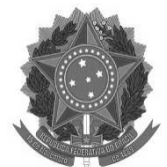

### UNIVERSIDADE FEDERAL DO PARÁ PRÓ-REITORIA DE ADMINISTRAÇÃO DIRETORIA DE COMPRAS E SERVIÇOS COORDENADORIA DE AGENDA DE COMPRAS

Prezados(as),

Durante o período do Calendário da Agenda de Compras, vocês poderão solicitar materiais nos pregões disponíveis de forma simples, prática e eficiente. Siga o passo a passo abaixo e participe ativamente do processo de compras, garantindo os recursos que sua unidade precisa:

## Passo a Passo para Solicitação de Compra de Material no SIPAC:

1. Acesse o SIPAC: Entre no portal do SIPAC com suas credenciais e verifique se a Unidade Solicitante está correta.

Caso necessário, ajuste clicando no ícone de troca de unidade.

| <b>FFA - SIFAC</b> - Sistema Integrado de Patrimonio,                                                                                        | Administração e Contratos                             | Ajuda? 7           | empo de Sessão: 01:30 | MUDAR DE SISTEMA                                              | - <b>7</b> S                     |
|----------------------------------------------------------------------------------------------------|-------------------------------------------------------|--------------------|-----------------------|---------------------------------------------------------------|----------------------------------|
|                                                                                                    | Orçamento                                             | o: 🧐 Módul         | los 👘 Cai             | xa Postal 🏾 🏷 Abrir C                                         | hamado                           |
| DIRETORIA DE COMPRAS E SERVICOS (11.69.03)                                                                                                   |                                                       | 📲 Portal           | Admin. 🤗 Alte         | erar senha                                                    |                                  |
| Requisições 🛄 Comunicação 🛒 Compras 📗 Contratos                                                                                              | 🍶 Projetos 🔒 Orçamento 📲                              | 📕 Patrimônio Móvel | I 📄 Protocolo 💿 Te    | elefonia 🔍 Outros                                             |                                  |
| lão há notícias cadastradas.<br>Avis Bens ( Extr Mater Process<br>Abaixo estão listados os 20 últimos tópicos cadastrados.<br>Informações: ? | Requisiçõ Transport (                                 | Gast               |                       | Caixa Postal<br>Trocar Foto<br>Editar Perfil<br>Alterar Senha | Minut<br>de<br>Contrai<br>Consul |
| The contract of the second second second second second second second second second second second second second                               |                                                       |                    |                       | Seletrônicos                                                  | de                               |
| Clique em 🔍 para visualizar inforr<br>Clique em 🗃                                                                                            | nações e cadastrar comentár<br>para remover o tópico. | io sobre o tópico  | •                     | PROCESSOS                                                     | 1                                |
| Título                                                                                                    | Última<br>Postagem                                    | Criado por         | Respostas             | 📥 15 🕋                                                        | +9                               |
| Departamento de Educação Permanente                                                                                                    | 15/03/2018                                            | HUJBB              | 4 🔍                   |                                                               |                                  |
| teste                                                                                                    | 06/03/2018                                            | CTIC               | 62 🔍                  | DOCUMENTO                                                     | s                                |
| Projeto                                                                                                    | 25/09/2017                                            | EMUFPA             | 4 🔍                   |                                                               | 0                                |
| Cadast                                                                                                    | rar Novo Tópico                                       | Ve                 | r todos os TopiCos    | 1,00                                                          |                                  |
|                                                                                                    |                                                       |                    |                       | 0,50 - 0,25 -                                                 |                                  |

2. Navegue até a Solicitação de Material em um Registro de Preços: No menu "Portal Administrativo", vá para "Requisições" > "Material/Serviço" > "Solicitar em um Registro de Preços" > "Solicitar Material em um Registro de Preços".

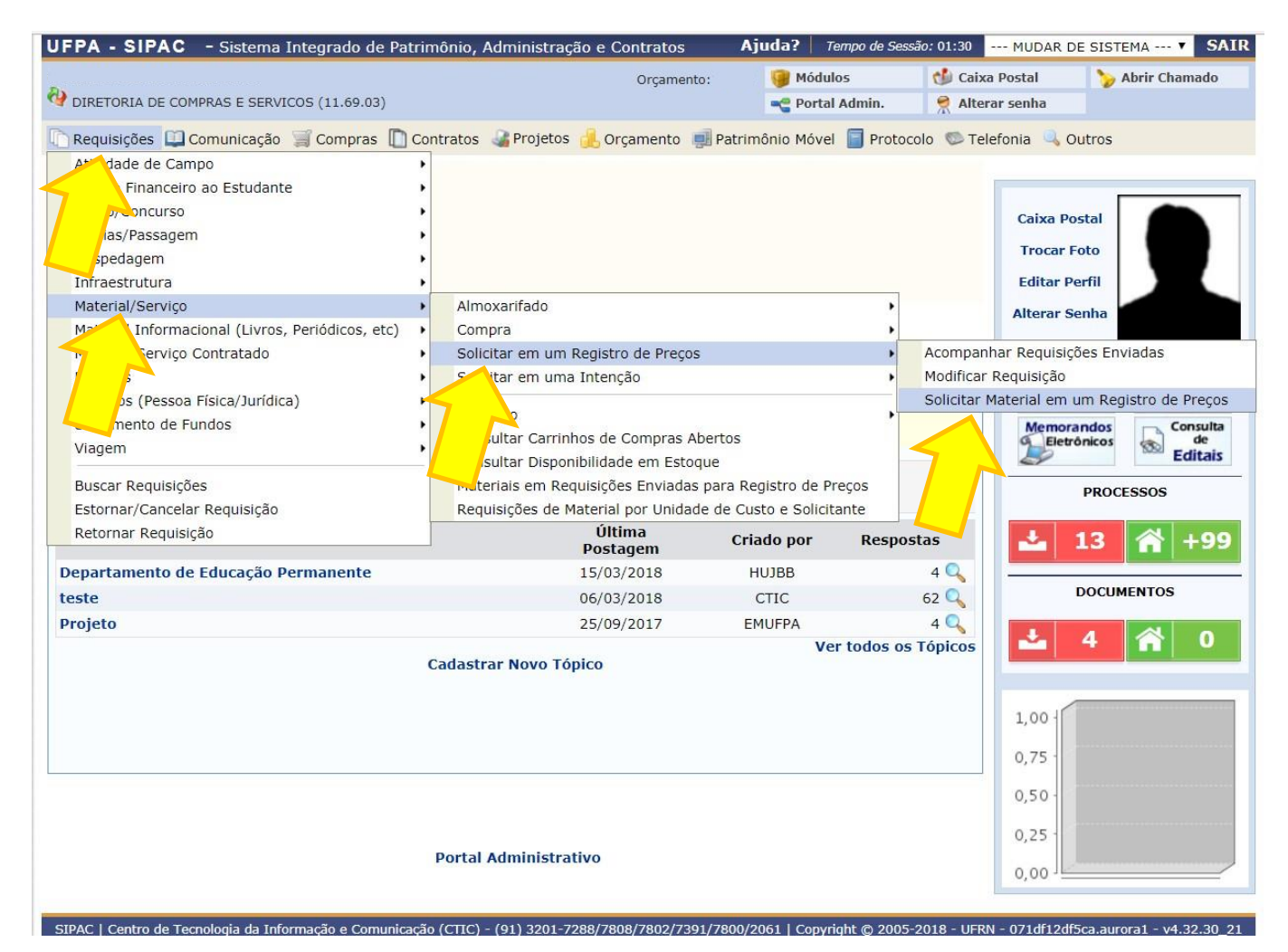

## No "Portal Administrativo", vá para "Requisições"

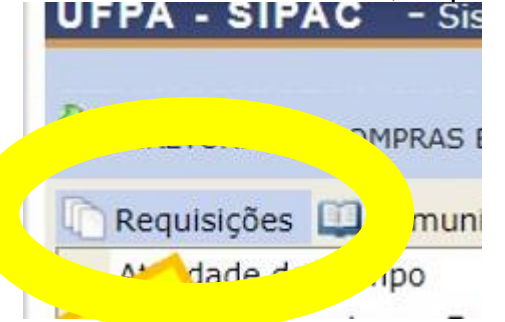

Depois de acessar a aba "Requisições" selecione > "Material/Serviço" > "Solicitar em um Registro de Preços" > "Solicitar Material em um Registro de Preços" e clicar.

| Material /Servico                                |     | Almovarifado                       |   |                                         |
|--------------------------------------------------|-----|------------------------------------|---|-----------------------------------------|
| Haterial/Serviço                                 |     | Allilovalliado                     |   | Alterar Senha                           |
| Material Informacional (Livros, Periódicos, etc) | •   | Compra                             | • |                                         |
| Material/Serviço Contratado                      | •   | Solicitar em um Registro de Preços | • | Acompanhar Requisições Enviadas         |
| Projetos                                         |     | Solicitar em uma Intenção          | , | Modificar Requisição                    |
| applicas (Bassan Elsica (Jurídica)               | - ( |                                    |   | Solicitar Material em um Pegistro de Pr |

3. Selecione o Pregão: Após clicar em "Solicitar Material em um Registro de Preço", aparecerá uma tela com todos os Pregões divulgados para a 1ª Agenda de Compras 2025. Escolha o Pregão (PR) pelo (cone

| JFPA - SIPAC - Si                  | stema Integrado de Pa    | atrimônio, Administração e     | Contratos                          | Ajuda?   Tempo de Ses    | ssão: 01:30 MUDAR       | DE SISTEMA V SAIR  |
|------------------------------------|--------------------------|--------------------------------|------------------------------------|--------------------------|-------------------------|--------------------|
|                                    |                          |                                | Orçamento:                         | 🎯 Módulos                | 🍏 Caixa Postal          | 🏷 Abrir Chamado    |
| DIRETORIA DE COMPRAS               | E SERVICOS (11.69.03)    |                                |                                    | 😋 Portal Admin.          | 👷 Alterar senha         |                    |
| PORTAL ADMINISTRATI                | IVO > REGISTRO DE PR     | EÇO VIGENTE                    |                                    |                          |                         |                    |
|                                    |                          |                                |                                    |                          |                         |                    |
| O registro de pre<br>única compra. | ço é destinado para aqui | isições de produtos que apre   | sentam um consum                   | o frequente, assim a ins | tituição atende a todas | as demandas em uma |
| Nesta tela são lis                 | tados todos os registros | de preços vigentes. Para refi  | inar a busca utilize               | o formulário abaixo.     |                         |                    |
| A partir do regist                 | ro de preço será possíve | l consultar a ata com os iten: | s que existem no pr                | rocesso e os seus saldos | . Desta forma será pos  | sível solicitar os |
| materiais que me                   | elhor atendem as necess  | idades da unidade.             |                                    |                          |                         |                    |
|                                    |                          |                                |                                    |                          |                         |                    |
|                                    |                          |                                | Buscar                             |                          |                         |                    |
|                                    | Material                 |                                |                                    |                          |                         |                    |
|                                    | Grupo de Mate            | TODOS                          |                                    | T                        |                         |                    |
|                                    | Fornecedor               |                                |                                    |                          |                         |                    |
|                                    | Título do Rea.           | Preco                          |                                    |                          | (12),<br>(12),          |                    |
|                                    | Todos os Rea.            | Precos                         |                                    |                          |                         |                    |
|                                    |                          | Buc                            | car Cancelar                       |                          |                         |                    |
|                                    |                          | Dus                            | Cancelar                           |                          |                         |                    |
|                                    |                          |                                | •                                  |                          |                         |                    |
| 17                                 |                          | Solicit<br>Processo In         | ar 🔩: Visualiza<br>terno 🐠: Proces | ar Ata<br>so Externo     |                         |                    |
|                                    | c                        | lique nos títulos das colur    | nas para definir a                 | ordenação desejada.      |                         |                    |
|                                    |                          | LISTA DE                       | REGISTROS DE PRE                   | ços                      |                         |                    |
| Jicitação                          | 🖑 Validade da Ata        | Aaterial Licitado              |                                    |                          |                         |                    |
| PR 11/2017 - UFPA                  | 23/05/2018               | RAÇÃO BALANCEADA PARA          | A RATOS E CAMUNE                   | DONGOS                   |                         | <b>O</b>           |
| bjeto: RAÇÃO ANIMAL                |                          |                                |                                    |                          |                         |                    |
| PR 54/2017 - UFPA                  | 27/12/2018               |                                |                                    |                          |                         | G Q                |
|                                    |                          |                                |                                    |                          |                         |                    |

4. Escolha o Fornecedor: De posse da lista dos itens de interesse da Unidade Solicitante, (seguindo o Plano de Compras de sua Unidade) para prosseguir, selecione o fornecedor pelo ícone.

| JFPA - SIPAC                                 | - Sistema Integrado de Patrimônio, Admin                                                    | istração e Contratos         | Ajuda?        | Tempo de Sessão: 01:2 | 9 MUDAR D           | E SISTEMA V SAIR       |
|----------------------------------------------|---------------------------------------------------------------------------------------------|------------------------------|---------------|-----------------------|---------------------|------------------------|
|                                              |                                                                                             | Orçamento:                   | 🎯 Mó          | lulos 🏷 /             | brir Chamado        | 📲 Portal Admin.        |
| DIRETORIA DE COMP                            | RAS E SERVICOS (11.69.03)                                                                   |                              | 👷 Alt         | erar senha            |                     |                        |
| PORTAL ADMINISTR                             | ATIVO > SOLICITAÇÃO DE MATERIAL PARA REG                                                    | SISTRO DE PREÇO              |               |                       |                     |                        |
|                                              |                                                                                             |                              |               |                       |                     |                        |
|                                              |                                                                                             |                              |               |                       |                     |                        |
| Atenção usuários! O<br>ao DCF o envio da n   | ) prazo de entrega do material/serviço é contad<br>nota.                                    | lo a partir do recebimento d | a Nota de En  | penho pelo forneced   | or, por isso solici | tem o quanto antes     |
| A solicitação de Mat<br>para o fornecedor es | erial de Registro de Preço é feita por Fornecedo<br>scolhido de acordo com os itens da ata. | or. Apenas fornecedores que  | e possuem ite | ns ganhos serão lista | dos. Clique na op   | oção <b>Selecionar</b> |
|                                              |                                                                                             |                              |               |                       |                     |                        |
|                                              | Processo de Compra: 23073.009374/2018-7                                                     | 70 Licitação: PR 11/2017 -   | UFPA Valida   | de da Ata: 24/05/2    | 017 a 23/05/201     | 8                      |
|                                              |                                                                                             | Selecionar                   |               |                       |                     |                        |
|                                              |                                                                                             | FORNECEDORES PARTICIPA       | NTES          |                       |                     |                        |
| azão Social                                  |                                                                                             |                              |               |                       |                     |                        |
| URINORTE LTDA                                |                                                                                             |                              |               |                       |                     | S                      |
|                                              |                                                                                             |                              |               |                       |                     |                        |
| A partir desta opção                         | o será permitida a busca de todos ou entre todo                                             | os os itens desta Ata.       |               |                       |                     |                        |
|                                              |                                                                                             |                              |               |                       |                     |                        |
|                                              |                                                                                             | BUSCAR ITEM DA ATA           | A             |                       |                     |                        |
|                                              |                                                                                             |                              |               |                       |                     |                        |
| Consult                                      | ar por: 🖲 Todos 🔍 Nome                                                                      |                              |               |                       |                     |                        |
| Consult                                      | ar por:  Todos  Nome Nome:                                                                  |                              |               |                       |                     |                        |
| Consult<br>O P ç                             | ar por: ® Todos © Nome<br>Nome:<br>;ões de Visualização                                     |                              |               |                       |                     |                        |
| Consult<br>Opç<br>Ordena                     | ar por:  Todos Nome Nome:  TODOS DE VISUALIZAÇÃO  Ir por:  Material Fornecedor              |                              |               |                       |                     |                        |

Portal Administrativo

5. Inclua os Itens na Requisição: Após selecionar o Fornecedor, serão listados todos os itens do respectivo Fornecedor, onde cada item desejado deverá ser incluído na Requisição clicando no ícone.

| ORTAL ADM                                                                                                    | INISTRATIVO > SOLIO                                                                                                    |                                                                                                    |                                                                                                    |                                                                                                    |                                                                                                    |                                                                                                    |
|----------------------------------------------------------------------------------------------------|----------------------------------------------------------------------------------------------------|----------------------------------------------------------------------------------------------------|----------------------------------------------------------------------------------------------------|----------------------------------------------------------------------------------------------------|----------------------------------------------------------------------------------------------------|----------------------------------------------------------------------------------------------------|
| este nasso d                                                                                                    | eve-se huscar e selecio                                                                                                    | nar itens nara serem inse                                                                                                    | ridos na solicitação                                                                                                    |                                                                                                    |                                                                                                    |                                                                                                    |
| ENCÃO:                                                                                                    |                                                                                                    | nar itens para serem inse                                                                                                    |                                                                                                    |                                                                                                    |                                                                                                    |                                                                                                    |
| • Não á r                                                                                                    | armitido ultranacear o                                                                                                    | saldo disponível total                                                                                                    |                                                                                                    |                                                                                                    |                                                                                                    |                                                                                                    |
| Caso a     DMP.                                                                                                    | quantidade solicitada u                                                                                                    | iltrapasse o saldo disponív                                                                                                    | vel ou a unidade não tenha par                                                                                                    | ticipado do process                                                                                                    | o de compra, a solicitação (                                                                                                    | deverá ser autorizada pelo                                                                                                    |
|                                                                                                    |                                                                                                    | INFORMAC                                                                                                    | THE CORPE & COLICITAÇÃO DE                                                                                                    | PECISTRO DE DPEC                                                                                                    | 20                                                                                                    | -                                                                                                    |
| P                                                                                                    | rocesso de Compra:                                                                                                    | 23073.009374/2018-7                                                                                                    | 0                                                                                                    | REGISTRO DE PRES                                                                                                    |                                                                                                    | <u>h</u>                                                                                                    |
|                                                                                                    | Licitação:                                                                                                    | PR 11/2017 - UFPA                                                                                                    |                                                                                                    |                                                                                                    |                                                                                                    |                                                                                                    |
|                                                                                                    | Validade da Ata:<br>Fornecedor:                                                                                                    | 24/05/2017 a 23/05/2018<br>PURINORTE LTDA - 00.97                                                                                                    | 3<br>0.448/0001-38                                                                                                    |                                                                                                    |                                                                                                    |                                                                                                    |
|                                                                                                    |                                                                                                    |                                                                                                    |                                                                                                    |                                                                                                    |                                                                                                    |                                                                                                    |
|                                                                                                    |                                                                                                    |                                                                                                    |                                                                                                    |                                                                                                    |                                                                                                    |                                                                                                    |
| 1                                                                                                    |                                                                                                    | Concultar pari                                                                                                    | BUSCAR ITEM DA ATA DO FO                                                                                                    | RNECEDOR                                                                                                    |                                                                                                    |                                                                                                    |
|                                                                                                    |                                                                                                    | Código: 0                                                                                                    | dos 🔍 Codigo 🔍 Nome                                                                                                    |                                                                                                    |                                                                                                    |                                                                                                    |
|                                                                                                    |                                                                                                    | Nome:                                                                                                    |                                                                                                    |                                                                                                    |                                                                                                    |                                                                                                    |
|                                                                                                    |                                                                                                    | Homer                                                                                                    | Buscar << Voltar Ca                                                                                                    | ancelar                                                                                                    |                                                                                                    |                                                                                                    |
| 4                                                                                                    |                                                                                                    |                                                                                                    |                                                                                                    |                                                                                                    |                                                                                                    |                                                                                                    |
|                                                                                                    |                                                                                                    | 😳: Incluir Material                                                                                                    | •: Item Cancelado •: Ite                                                                                                    | em Bloqueado 🖕                                                                                                    | : Item Restrito                                                                                                    |                                                                                                    |
|                                                                                                    |                                                                                                    |                                                                                                    | Itens da Ata                                                                                                    |                                                                                                    |                                                                                                    |                                                                                                    |
| m Materia                                                                                                    | 1                                                                                                    | Unidade                                                                                                    | Valor Marca                                                                                                    | Saldo                                                                                                    | Saldo Und.                                                                                                    | Prazo de Ent                                                                                                    |
| 1 300600                                                                                                    |                                                                                                    |                                                                                                    | R\$ 120,00 PRESENCE                                                                                                    | 510                                                                                                    | 510                                                                                                    | 2                                                                                                    |
| S. Adi                                                                                                    | cione Mais<br>ecione a uni                                                                                                    | m embalagem externa de<br>Itens ou Con<br>dade Autoriza                                                                                                    | clua: Em seguida<br>dora de Saldo (                                                                                                    | a, informe<br>semposição bási<br>sempre se                                                                                                    | ica contendo milho moído, f<br>a quantidade s<br>erá: " <mark>Diretoria</mark>                                                                                                    | farelo de sota, farelo de trigo<br>colicitada, depoi<br>de Compras                                                                                                    |
| 6. Adi<br>sele<br>Ser<br>seg                                                                                                    | cione Mais<br>ecione a uni<br>viços"), e r<br>uida, clique                                                                                                    | in and a pelotas com 10,0 a<br>m embalagem externa de<br>dade Autoriza<br>no campo Obs<br>em Incluir                                                                                                    | clua: Em seguida<br>dora de Saldo (<br>servações inform                                                                                                    | a, informe<br>sempre se<br>e o Ptres                                                                                                    | a quantidade s<br>erá: " <b>Diretoria</b><br>e o PI (obriga                                                                                                    | farelo de sota, farelo de trigo<br>colicitada, depoi<br>de Compras<br>toriamente). Er                                                                                                    |
| 6. Adi<br>sele<br>Ser<br>seg<br>OB                                                                                                    | cione Mais<br>ecione a uni<br>viços"), e r<br>uida, clique<br>S: <i>NÃO POL</i>                                                                                                    | Itens ou Con<br>dade Autoriza<br>o campo Obs<br>em Incluir<br>DE HAVER DC                                                                                                    | clua: Em seguida<br>adora de Saldo (<br>servações inform<br>DIS PI's na mesn                                                                                                    | a, informe<br>sempre se<br>e o Ptres<br><b>na requisi</b>                                                                                                    | a quantidade s<br>a quantidade s<br>erá: " <b>Diretoria</b><br>e o PI (obriga<br>ção!                                                                                                    | arelo de sota, farelo de trigo<br>colicitada, depoi<br>de Compras<br>toriamente). Er                                                                                                    |
| 6. Adi<br>sele<br>Ser<br>seg<br>OB                                                                                                    | cione Mais<br>ecione a uni<br>viços"), e r<br>uida, clique<br>S: <i>NÃO POL</i>                                                                                                    | Itens ou Con<br>dade Autoriza<br>o campo Obs<br>em Incluir<br>DE HAVER DC                                                                                                    | clua: Em seguida<br>dora de Saldo (<br>servações inform<br>DIS PI's na mesn                                                                                                    | a, informe<br>sempre se<br>e o Ptres<br><b>na requisi</b>                                                                                                    | a quantidade s<br>a quantidade s<br>erá: " <b>Diretoria</b><br>e o PI (obriga<br>ção!                                                                                                    | farelo de sota, farelo de trigo<br>colicitada, depoi<br>de Compras<br>toriamente). Er                                                                                                    |
| S. Adi<br>sele<br>Ser<br>seg<br>OB                                                                                                    | specificações:<br>trusada autolavável co<br>ecione a uni<br>viços"), e r<br>uida, clique<br>S: <i>NÃO POL</i>                                                                                                    | Itens ou Con<br>dade Autoriza<br>o campo Obs<br>em Incluir<br>DE HAVER DC<br>clusão do ITEM NA Sc<br>al saldo para solicitar                                                                                                    | clua: Em seguida<br>adora de Saldo (<br>servações inform<br>DIS PI's na mesn<br>purcificação                                                                                                    | a, informe<br>sempre se<br>e o Ptres<br><b>na requisie</b>                                                                                                    | a quantidade s<br>a quantidade s<br>erá: " <b>Diretoria</b><br>e o PI (obriga<br>ção!                                                                                                    | farelo de sola, farelo de trigo<br>colicitada, depoi<br>de Compras<br>toriamente). Er                                                                                                    |
| S. Adi<br>sele<br>Ser<br>seg<br>OB                                                                                                    | specificações:<br>trusada autolavável co<br>cione a uni<br>viços"), e r<br>uida, clique<br>S: <i>NÃO POL</i><br>HINISTRATIVO > INC<br>a unidade não possu                                                                                                    | ada - pelotas com 10,0 a<br>m embalagem externa de<br>dade Autoriza<br>to campo Obs<br>em Incluir<br>DE HAVER DC<br>clusão do Trem NA Sc<br>al saldo para solicitar o                                                                                                    | clua: Em seguida<br>dora de Saldo (<br>servações inform<br>DIS PI's na mesn<br>pricitação                                                                                                    | a, informe<br>sempre se<br>e o Ptres<br>na requisio                                                                                                    | ica contendo milho moido, f<br>a quantidade s<br>erá: " <b>Diretoria</b><br>e o PI (obriga<br>ção!                                                                                                    | farelo de soja, farelo de trigo<br>colicitada, depoi<br>de Compras o<br>toriamente). Er                                                                                                    |
| 6. Adi<br>sele<br>Ser<br>seg<br>OB<br>ORTAL ADP                                                                                                    | specificações:<br>trusada autolavável co<br>cione a uni<br>ecione a uni<br>viços"), e r<br>uida, clique<br>S: <i>NÃO POL</i><br>unistrativo > Inc<br>a unidade não possi<br>do disponível.                                                                                                    | ada - pelotas com 10,0 a<br>m embalagem externa de<br>dade Autoriza<br>no campo Obs<br>em Incluir<br>DE HAVER DC<br>clusão do ITEM NA SC<br>al saldo para solicitar o<br>INFORMAÇÃ<br>23073.000009/2018-7                                                                                                    | clua: Em seguida<br>dora de Saldo (<br>servações inform<br>DIS PI's na mesn<br>pricitação<br>diretamente a requisição, e<br>ts soure a societação p                                                                                                    | a, informe<br>sempre se<br>e o Ptres<br><b>na requisi</b><br>necessário esco                                                                                                    | ica contendo milho moido, f<br>a quantidade s<br>erá: " <b>Diretoria</b><br>e o PI (obriga<br>ção!                                                                                                    | farelo de sota, farelo de trigo<br>colicitada, depoi<br>de Compras<br>toriamente). Er                                                                                                    |
| 6. Adi<br>sele<br>Ser<br>seg<br>OB                                                                                                    | specificações:<br>trusada autolavável co<br>cione Mais<br>ecione a uni<br>viços"), e r<br>uida, clique<br>S: <i>NÃO POL</i><br>tinistrativo > Inc<br>a unidade não possi<br>do disponível.<br>pocesso de Compra:<br>Licitação:                                                                                                    | ada - pelotas com 10,0 a<br>m embalagem externa de<br>dade Autoriza<br>no campo Obs<br>em Incluir<br>DE HAVER DC<br>clusão do ITEM NA SC<br>al saldo para solicitar d<br>INFORMAÇÕ<br>23073.000009/2018-7<br>PR 7/2017 - UFPA                                                                                                    | clua: Em seguida<br>adora de Saldo (<br>servações inform<br>DIS PI's na mesn<br>diretamente a regulsição, d                                                                                                    | o mm de comprimer<br>om composição bási<br>a, informe<br>sempre se<br>e o Ptres<br>na requisie<br>e necessârio esco<br>e recessârio esco                                                                                                    | a quantidade s<br>a quantidade s<br>erá: " <b>Diretoria</b><br>e o PI (obriga<br>ção!                                                                                                    | farelo de soja, farelo de trigo<br>colicitada, depoi<br>de Compras<br>toriamente). Er                                                                                                    |
| 5. Adi<br>sele<br>Ser<br>seg<br>OB                                                                                                    | cione Mais<br>cione a uni<br>cione a uni<br>cione a uni<br>viços"), e r<br>uida, clique<br>S: <i>NÃO POL</i><br>duida, clique<br>s: <i>NÃO POL</i><br>duidade não possi<br>do disponível.                                                                                                    | ada - pelotas com 10,0 a<br>m embalagem externa de<br>dade Autoriza<br>no campo Obs<br>em Incluir<br>DE HAVER DC<br>clusão do ITEM NA SC<br>al saldo para solicitar (<br>INFORMAÇO<br>23073.00000/2018-<br>15/01/2018 a 14/01/2019<br>PORT DISTRIBUDORA -                                                                                                    | clua: Em seguida<br>adora de Saldo (<br>servações inform<br>DIS PI's na mesn<br>diretamente a requisição, e<br>es soare a societração d<br>r                                                                                                    | o mm de comprimer<br>om composição bási<br>a, informe<br>sempre se<br>e o Ptres<br>na requisi<br>na requisi<br>na requisi<br>e necessário esco                                                                                                    | ica contendo milho moido, f<br>a quantidade s<br>erá: " <b>Diretoria</b><br>e o PI (obriga<br>ção!                                                                                                    | farelo de sota, farelo de trigo<br>colicitada, depoi<br>de Compras o<br>toriamente). Er                                                                                                    |
| S. Adi<br>sele<br>Ser<br>seg<br>OB                                                                                                    | specificações:<br>trusada autolavável co<br>cione a uni<br>ecione a uni<br>viços"), e r<br>uida, clique<br>S: <i>NÃO POL</i><br>MINISTRATIVO > INC<br>a unidade não possi<br>ldo disponível.                                                                                                    | ada - pelotas com 10,0 a<br>m embalagem externa de<br>dade Autoriza<br>no campo Obs<br>em Incluir<br>DE HAVER DC<br>Clusão do Trem NA Sc<br>al saldo para solicitar o<br>INFORMAÇÕ<br>23073.000099/2018-7<br>PR 7/2017 - UFPA<br>15/01/2018 a 14/01/2019<br>PORT DISTRIBUIDORA -                                                                                                    | clua: Em seguida<br>adora de Saldo (<br>servações inform<br>DIS PI's na mesn<br>pulcitação<br>diretamente a requisição, d<br>es source a societração p<br>r7<br>9<br>08.228.010/0001-90                                                                                                    | o mm de comprimer<br>om composição bási<br>a, informe<br>sempre se<br>e o Ptres<br>na requisi<br>na requisi<br>necessário esco                                                                                                    | a quantidade s<br>a quantidade s<br>erá: " <b>Diretoria</b><br>e o PI (obriga<br>ção!                                                                                                    | arelo de soja, farelo de trigo<br>colicitada, depoi<br>de Compras<br>toriamente). Er                                                                                                    |
| <ul> <li>Adi<br/>sele</li> <li>Ser<br/>seg<br/>OB</li> <li>Substantiation</li> <li>Substantiation</li> <li>Substantiation</li> </ul>                                                                                                    | specificações:<br>trusada autolavável co<br>cione a uni<br>ecione a uni<br>viços"), e r<br>uida, clique<br>S: <i>NÃO POL</i><br>unistrativo > Inc<br>a unidade não possi<br>do disponível.<br>cocesso de Compra:<br>Licitação:<br>Validade da Ata:<br>Fornecedor:<br>PAPEL A4 (301600100                                                                                                    | ada - pelotas com 10,0 a<br>m embalagem externa de<br>dade Autoriza<br>no campo Obs<br>em Incluir<br>DE HAVER DC<br>clusão do Trem NA SC<br>al saldo para solicitar o<br>INFORMAÇÃ<br>23073.000009/2018-7<br>PR 7/2017 - UFPA<br>15/01/2018 a 14/01/2019<br>PORT DISTRIBUIDORA -                                                                                                    | clua: Em seguida<br>adora de Saldo (<br>servações inform<br>DIS PI's na mesn<br>puctração<br>diretamente a requisição, d<br>es soure a sourcitação p<br>r7<br>9<br>08.228.010/0001-90                                                                                                    | a, informe<br>sempre se<br>e o Ptres<br>na requisio                                                                                                    | a quantidade s<br>a quantidade s<br>erá: "Diretoria<br>e o PI (obriga<br>ção!                                                                                                    | arelo de soja, farelo de trigo<br>colicitada, depoi<br>de Compras<br>toriamente). Er                                                                                                    |
| S. Adi<br>sele<br>Ser<br>seg<br>OB<br>ORTAL ADP<br>• Su<br>• Su<br>Pr                                                                                                    | specificações:<br>trusada autolavável co<br>cione Mais<br>ecione a uni<br>viços"), e r<br>uida, clique<br>S: NÃO POL<br>duida, clique<br>S: NÃO POL<br>duidade não possi<br>do disponível.<br>rocesso de Compra:<br>Licitação:<br>Validade da Ata:<br>Fornecedor:<br>PAPEL A4 (301600100<br>RESMA<br>PAPEL P/ IMPRESSÃO<br>FORMATO A4 210 X 210                                                                                                    | ada - pelotas com 10,0 a<br>m embalagem externa de<br>ltens ou Cone<br>dade Autoriza<br>no campo Obs<br>em Incluir<br>DE HAVER DC<br>clusão do ITEM NA SC<br>al saldo para solicitar e<br>INFORMAÇÕ<br>23073.000009/2018-7<br>PR 7/2017 - UFPA<br>15/01/2018 a 14/01/2019<br>PORT DISTRIBUIDORA -<br>0001)<br>TAM, A-4 - 75G PAPEL AL<br>27 MH; GRAMATURA 75 G                                                                                                    | calino at Alta Alvura (MA                                                                                                    | nm de comprimer<br>om composição bási<br>a, informe<br>sempre se<br>e o Ptres<br>na requisiç<br>necessário esco<br>e recessário esco<br>e recessário esco<br>e recessário esco                                                                                                    | parado com referência                                                                                                    | arelo de soja, farelo de trigo<br>colicitada, depoi<br>de Compras<br>toriamente). Er<br>autorização de uso de                                                                                                    |
| Adi<br>Sele<br>Ser<br>Seg<br>OB<br>ORTAL ADI                                                                                                    | specificações:<br>trusada autolavável co<br>cione Mais<br>ecione a uni<br>viços"), e r<br>uida, clique<br>S: NÃO POL<br>a unidade não possi<br>Ido disponível.<br>rocesso de Compra:<br>Licitação:<br>Validade da Ata:<br>Fornecedor:<br>PAPEL A4 (301600100<br>RESMA<br>PAPEL P/ IMPRESSÃO<br>FORMATO A4 210 X 210 X 210                                                                                                    | ada - pelotas com 10,0 a<br>m embalagem externa de<br>ltens ou Cone<br>dade Autoriza<br>no campo Obs<br>em Incluir<br>DE HAVER DC<br>clusão do ITEM NA SC<br>al saldo para solicitar e<br>INFORMAÇÕ<br>23073,000009/2018-7<br>PR 7/2017 - UFPA<br>15/01/2018 a 14/01/2019<br>PORT DISTRIBUIDORA -<br>0001)<br>TAM, A-4 - 75G PAPEL AL<br>27 MN; GRAMATURA 75 G<br>CLORO ELEMENTAR (ECF)<br>IS REPROGRÁFICAS, IMP                                                                                                    | IS mm de diametro de 20 a 30<br>papel kraft e peso de 20 kg co<br>clua: Em seguida<br>idora de Saldo (<br>servações inform<br>DIS PI's na mesn<br>DIS PI's na mesn<br>DIS PI's na me | terial será com<br>taser, que nao                                                                                                    | PARADO COM REFERÊNCIA<br>PARADO COM REFERÊNCIA<br>POLA<br>PARADO COM REFERÊNCIA<br>POLA<br>PARADO COM REFERÊNCIA<br>PARADO COM REFERÊNCIA<br>PARADO S DE OUTRA PAR                                                                                                    | arelo de soja, farelo de trigo<br>colicitada, depoi<br>de Compras<br>toriamente). Er<br>autorização de uso de                                                                                                    |
| Action of the second of the second of the se | cione Mais<br>cione Mais<br>ecione a uni<br>viços"), e r<br>uida, clique<br>S: NÃO POL<br>dinistrativo > Ind<br>a unidade não possi<br>do disponível.<br>cocesso de Compra:<br>Licitação:<br>Validade da Ata:<br>Fornecedor:<br>PAPEL A4 (301600100<br>RESMA<br>PAPEL P/ IMPRESSÃO<br>FORMATO A4 210 X 21<br>GUILHOTINADAS, SEP<br>GUILHOTINADAS, SEP                                                                                                    | ada - pelotas com 10,0 a<br>m embalagem externa de<br>ltens ou Cone<br>dade Autoriza<br>no campo Obs<br>em Incluir<br>DE HAVER DC<br>clusão do Item NA SC<br>al saldo para solicitar e<br>INFORMAÇÕ<br>23073.000009/2018-7<br>PR 7/2017 - UFPA<br>15/01/2018 a 14/01/2019<br>PORT DISTRIBUIDORA -<br>0001)<br>TAM, A-4 - 75G PAPEL AL<br>27 MN; GRAMATURA 75 G<br>CLORO ELEMENTAR (ECF)<br>AS REPROGRÁFICAS, IMP<br>MIZE AÇÃO DA UNIDADE                                                                                                    | calino a4 alta alvura (Ma<br>(Marcia de Saldo de Saldo de S                                                                                                    | terial será com<br>stresion de comprimero<br>m composição bási<br>a, informe<br>sempre se<br>e o Ptres<br>na requisi<br>na requisi<br>na requisi<br>e necessário esco<br>serestar indicada<br>e Laser, que nao<br>chamento do pare<br>com Laminação).                                                                                                    | parado com referência<br>ca quantidade s<br>e o PI (obriga<br>cão!<br>parado com referência<br>parado com referência<br>parado                                                                                                    | arelo de soja, farelo de trigo<br>colicitada, depoi<br>de Compras o<br>toriamente). Er<br>autorização de uso de<br>soucerização de uso de<br>contratante;<br>poução; à base pe<br>; QUE PROJUZA ALTA<br>UINA; RESMAS BEM<br>AGEM ANTI-MOFO, BEM<br>o: CAIXAS COM 10                                                             |
| Adi<br>Sele<br>Ser<br>Seg<br>OB<br>ORTAL ADI<br>Su<br>Su<br>Pr<br>Material:<br>Unidade:                                                                                                    | specificações:<br>trusada autolavável co<br>cione Mais<br>ecione a uni<br>viços"), e r<br>uida, clique<br>S: NÃO POL<br>duida, clique<br>S: NÃO POL<br>duida, clique<br>S: NÃO POL<br>duidade não possi<br>do disponível.<br>rocesso de Compra:<br>Licitação:<br>Validade da Ata:<br>Fornecedor:<br>PAPEL A4 (301600100<br>RESMA<br>PAPEL P/ IMPRESSÃO<br>PORMATO A4 210 X 20<br>CELULOSE LIVRE DE C<br>QUALIDADE EM CÓPIL<br>PACOTES COM 500 FC<br>PROTEGIDA QUE MINI<br>PACOTES COM 500 FC                                                                                                    | ada - pelotas com 10,0 a<br>m embalagem externa de<br>Itens ou Cone<br>dade Autoriza<br>to campo Obs<br>em Incluir<br>DE HAVER DC<br>clusão do Item na SC<br>ul saldo para solicitar e<br>INFORMAÇÃO<br>23073.00000/2018-<br>15/01/2018 a 14/01/2019<br>PORT DISTRIBUIDORA -<br>0001)<br>TAM, A-4 - 75G PAPEL AL<br>5/01/2018 a 14/01/2019<br>PORT DISTRIBUIDORA -<br>0001)<br>TAM, A-4 - 75G PAPEL AL<br>CLORO ELEMENTAR (ECF)<br>AS REPROGRÁFICAS, IMP<br>HIREGULARIDADES, SE<br>MIZE AÇÃO DA UMIDADE<br>RUAS CADA; TOLERÂNCÍ<br>INFORMATO A                                                                               | calino a4 alta alvura (Ma<br>calino a4 alta alvura (Ma<br>calino a5 cm<br>calino ab co<br>calino ab co<br>calino alta co<br>calino a5 cm<br>calino ab co<br>calino ab co<br>co<br>calino ab co<br>co<br>co<br>calino ab co<br>co<br>co<br>co<br>co<br>co<br>co<br>co<br>co<br>co<br>co<br>co<br>co<br>c                                                                                                    | terial SERÁ COM<br>RECISTRO DE PO<br>TERIAL SERÁ COM<br>TERIAL SERÁ COM<br>COM LAMINAÇÃO).<br>DADE MÉDIA DO MA<br>CIDADE 90% (7 88                                                                                                    | parado com referência<br>contendo milho moido, f<br>a quantidade s<br>e o PI (obriga<br>cão!<br>ciacol<br>parado com referência<br>reco<br>parado com referência<br>parado com referência<br>con<br>con<br>con<br>con<br>con<br>con<br>con<br>con                                                                                                    | arelo de soja, farelo de trigo<br>colicitada, depoi<br>de Compras o<br>toriamente). Er<br>autorização de uso de<br>so DA CONTRATANTE);<br>DOUÇÃO; À BASE DE<br>; QUE PRODUZA ALTA<br>UINA; RESMAS BEM<br>AGEM ANTI-MOPO, BEM<br>O; CAIXAS COM 10<br>75 G/M2 (± 3,0),<br>3 N?), -ALVURA 100% (7)                                 |
| Action of the second of the second of the se | specificações:<br>trusada autolavável co<br>cione Mais<br>ecione a uni<br>viços"), e r<br>uida, clique<br>S: NÃO POL<br>duida, clique<br>S: NÃO POL<br>duida, clique<br>s: NÃO POL<br>duidade não possi<br>do disponível.<br>rocesso de Compra:<br>Licitação:<br>Validade da Ata:<br>Fornecedor:<br>PAPEL A4 (301600100<br>RESMA<br>PAPEL P/ IMPRESSÃO<br>FORMATO A4 210 × 22<br>CELULOSE LIVRE DE C<br>QUALIDADE EM CÓPU<br>PACOTES COM 500 FC<br>97,0%), -ASPEREZA 1                                                                                                    | ada - pelotas com 10,0 a<br>m embalagem externa de<br>Itens ou Cone<br>dade Autoriza<br>to campo Obs<br>em Incluir<br>DE HAVER DC<br>clusão do ITEM NA SC<br>ui saldo para solicitar e<br>INFORMAÇÃ<br>23073.00000/2018-<br>73073.00000/2018-<br>15/01/2018 a 14/01/2019<br>PORT DISTRIBUIDORA -<br>0001)<br>TAM, A-4 - 75G PAPEL AL<br>SCHOR ELEMENTAR (ECF)<br>AS REPROGRÁFICAS, IMP<br>ITREGUARIDADES, SE<br>MIZE AÇÃO DA UMIDADO<br>CHAS CADA; TOLERÂNCI S, MU/MIN<br>UMAS CADA; TOLERÂNCI A                                                                                                    | Is min de diametro de 20 a 30<br>papel kraft e peso de 20 kg co<br>clua: Em seguida<br>adora de Saldo (<br>servações inform<br>DIS PI's na mesn<br>DIS PI's na mesn<br>DIS PI's na m | terial SERÁ COM<br>TERIAL SERÁ COM<br>RECISTRO DE PI                                                                                                    | parado com referência<br>contendo milho moido, f<br>a quantidade s<br>e o PI (obriga<br>cão!<br>e o PI (obriga<br>cão!<br>parado com referência<br>reco<br>parado com referência<br>parado com referência<br>parado com referência<br>com<br>parado com referência<br>parado com referência<br>parado com referên                                                                                                    | AS DA CONTRATANTE);<br>DOUÇÃO; À BASE DE<br>; QUE PRODUZA ALTA<br>UINA; RESMAS BEM<br>AGEM ATT-MOPO, BEM<br>O; CAIXAS COM 10<br>75 G/M2 (± 3,0),<br>3 N?, -ALVURA 100% (7<br>reis: Apresentar certificação                                                                                                    |
| Action and a constraint of the second second | specificações:<br>trusada autolavável co<br>cione Mais<br>ecione a uni<br>viços"), e r<br>uida, clique<br>S: NÃO POL<br>uida, clique<br>S: NÃO POL<br>uida, clique<br>S: NÃO POL<br>uida, clique<br>S: NÃO POL<br>uidade não possi<br>to disponível.<br>cesso de Compra:<br>Licitação:<br>Validade da Ata:<br>Fornecedor:<br>PAPEL A4 (301500100<br>RESMA<br>PAPEL P/ IMPRESSÃO<br>PORMATO A4 210 X 22<br>CEULOSE LIVRE DE CO<br>QUALIDADE EM CÓPL<br>GUILHOTINADAS, SEP<br>PROTEGIDA QUE MINIP<br>PACOTES COM SOR<br>97,0%), -ASPEREZA 1<br>FSC (Forest Stewarddi<br>R\$ 14,95                                                                                                    | ada - pelotas com 10,0 a<br>m embalagem externa de<br>litens ou Coné<br>dade Autoriza<br>no campo Obs<br>em Incluir<br>DE HAVER DO<br>Clusão do ITEM NA SC<br>al saldo para solicitar e<br>INFORMAÇÃ<br>23073.00009/2018-7<br>PR 7/2017 - UFPA<br>15/01/2018 a 14/01/2019<br>PORT DISTRIBUIDORA -<br>0001)<br>TAM, A-4 - 75G PAPEL AL<br>57 MM; GRAMATURA 75 G<br>CLORO ELEMENTAR (ECF)<br>IS REPROGRÂFICAS, IMP<br>I IRREGULARIDADES, SE<br>MIZE AÇÃO DA UMIDADO<br>UNAS CADA; TOLERÂNCI<br>CRA (± 5,0), -FORMATO A<br>45 ML/MIN (±85 ML/MIN)<br>hip Council - Conselho de                                                  | CALINO A4 ALTA ALVURA (MA<br>CALINO A4 ALTA ALVURA (MA<br>CALINO A4 ALTA ALVURA                                                                                                    | terial será companiero<br>ma composição bási<br>a, informe<br>sempre se<br>e o Ptres<br>na requisio<br>a necessário esco<br>e recistro de ps<br>e asecessário esco<br>e recistro de ps<br>e laser, que nao<br>chamento do para<br>cidade 90% (? 88<br>0,2%); Produzido a<br>je do papel.                                                                                                    | PARADO COM REFERÊNCIA<br>CO<br>PARADO COM REFERÊNCIA<br>POLICIÓN<br>POLICIÓN<br>PARADO COM REFERÊNCIA<br>POLICIÓN<br>POLICIÓN<br>POL | arelo de soja, farelo de trigo<br>colicitada, depoi<br>de Compras o<br>toriamente). Er<br>autorização de uso de<br>solución; A base de<br>coução; A base de<br>cuina; RESMAS BEM<br>AGEM ANTI-MOFO, BEM<br>o: CAIXAS COM 10<br>75 G/M2 (± 3,0),<br>3 Nº), -ALVURA 100% (7<br>reis: Apresentar certificação                      |
| Adi<br>Sele<br>Ser<br>Seg<br>OB<br>ORTAL ADI<br>Saldo:<br>Valor:<br>Saldo:                                                                                                    | specificações:<br>trusada autolavável co<br>cione Mais<br>ecione a uni<br>viços"), e r<br>uida, clique<br>S: <i>NÃO POL</i><br>uida, clique<br>S: <i>NÃO POL</i><br>uida, clique<br>S: <i>NÃO POL</i><br>uida, clique<br>S: <i>NÃO POL</i><br>uidade não possi<br>lo disponível.<br>cuidade da Ata:<br>Fornecedor:<br>PAPEL A4 (301600100<br>RESMA<br>PAPEL P/ IMPRESSÃO<br>FORMATO A4 210 X 22<br>CEULOSE LIVRE DE (<br>QUALIDADE EM CÓPL<br>QUILHOTINADAS, SEP<br>PROTEGIDA QUE MINIP<br>PACOTES COM 500 MINIP<br>97,0%), -ASPEREZA 1<br>97,0%), -ASPEREZA 1<br>97,0%), -ASPEREZA 1<br>97,0%), -ASPEREZA 1                                                                                                    | ada - pelotas com 10,0 a<br>m embalagem externa de<br>litens ou Cone<br>dade Autoriza<br>no campo Obs<br>em Incluir<br>DE HAVER DC<br>Clusão do ITEM NA SC<br>al saldo para solicitar e<br>INFORMAÇÕ<br>23073.000009/2018-7<br>PR 7/2017 - UFPA<br>15/01/2018 a 14/01/2019<br>PORT DISTRIBUIDORA -<br>10001)<br>TAM, A-4 - 75G PAPEL AL<br>PORT DISTRIBUIDORA -<br>10001)<br>TAM, A-4 - 75G PAPEL AL<br>PORT DISTRIBUIDORA -<br>10001)<br>TAM, A-4 - 75G PAPEL AL<br>PORT DISTRIBUIDORA -<br>10001)<br>TAM, A-4 - 75G PAPEL AL<br>PORT DISTRIBUIDORA -<br>10001)                                                             | calino a4 alta alvura (MA<br>calino a4 alta alvura (MA<br>calino abvira) (MA<br>calino abvira) (MA<br>calino abvira) (M                                                                                                    | terial SERÁ COM<br>A composição bási<br>a, informe<br>sempre se<br>e o Ptres<br>na requisid<br>t necessário esco<br>e accistro de ps<br>e asecular de ps<br>e asecular de                                                                                                    | A quantidade s<br>a quantidade s<br>erá: "Diretoria<br>e o PI (obriga<br>cão!<br>olher uma unidade para<br>tico                                                                                                    | arelo de soja, farelo de trigo<br>colicitada, depoi<br>de Compras<br>toriamente). Er<br>autorização de uso de<br>so DA CONTRATANTE);<br>DOUÇÃO; À BASE DE<br>; QUE PRODUZA ALTA<br>UIMA; RESMAS BEM<br>AGEM ANTI-MOFO, BEM<br>O: CAIXAS COM 10<br>75 G/M2 (± 3,0),<br>: 3 N°), -ALVURA 100% (7<br>reis: Apresentar certificação |
| Actional and a contract of the second second | specificações:<br>trusada autolavável co<br>cione Mais<br>ecione a uni<br>viços"), e r<br>uida, clique<br>S: <i>NÃO POL</i><br>uida, clique<br>S: <i>NÃO POL</i><br>uida, clique<br>S: <i>NÃO POL</i><br>uida, clique<br>S: <i>NÃO POL</i><br>uidade não possi<br>do disponível.<br>cuidade da Ata:<br>Fornecedor:<br>PAPEL A4 (301600100<br>RESMA<br>PAPEL A4 (301600100<br>RESMA<br>PAPEL A4 (301 | ada - pelotas com 10,0 a<br>m embalagem externa de<br>litens ou Cone<br>dade Autoriza<br>no campo Obs<br>em Incluir<br>DE HAVER DC<br>Clusão do ITEM NA SC<br>al saldo para solicitar e<br>INFORMAÇÕ<br>23073.00009/2018-7<br>PR 7/2017 - UFPA<br>15/01/2018 a 14/01/2019<br>PORT DISTRIBUIDORA -<br>15/01/2018 a 14/01/2019<br>PORT DISTRIBUIDORA -<br>0001)<br>TAM, A-4 - 75G PAPEL AL<br>PORT DISTRIBUIDORA -<br>0001)<br>TAM, A-4 - 75G PAPEL AL<br>PORT DISTRIBUIDORA -<br>0001)<br>TAM, A-4 - 75G PAPEL AL<br>PORT DISTRIBUIDORA -<br>0001)                                                                            | IS mm de diametro de 20 a 30<br>papel kraft e peso de 20 kg co<br>clua: Em seguida<br>adora de Saldo (<br>servações inform<br>DIS PI's na mesn<br>DIS PI's na mesn<br>DIS PI's na me | terrial SERÁ COM<br>AR RESIDUOS APRO<br>E LASER QUE NAO<br>CHAMENTO DO PAC<br>COM LAMINAÇÃO,<br>DADE MÉDIA DO MA<br>CIDADE 90% (2 86<br>0,2%); Produzido a<br>le do papel.                                                                                                    | A quantidade s<br>a quantidade s<br>erá: "Diretoria<br>e o PI (obriga<br>ção!<br>olher uma unidade para<br>tico                                                                                                    | arelo de soja, farelo de trigo<br>colicitada, depoi<br>de Compras<br>toriamente). Er<br>autorização de uso de<br>so DA CONTRATANTE);<br>poução; A BASE DE<br>; QUE PRODUZA ALTA<br>UIMA; RESMAS BEM<br>AGEM ANTI-MOFO, BEM<br>O: CAIXAS COM 10<br>75 G/MZ (± 3,0),<br>: 3 N°), -ALVURA 100% (7<br>reis: Apresentar certificação |
| Action of the second of the second of the se | specificações:<br>trusada autolavável co<br>cione Mais<br>ecione a uni<br>viços"), e r<br>uida, clique<br>S: NÃO POL<br>uida, clique<br>S: NÃO POL<br>uida, clique<br>s: NÃO POL<br>uidade não possi<br>to disponível.<br>rocesso de Compra:<br>Licitação:<br>Validade da Ata:<br>Fornecedor:<br>PAPEL A4 (301600100<br>RESMA<br>PAPEL A4 (301600100<br>RESMA<br>PAPEL A4 (301600100<br>PAPEL A4 (301600100<br>RESMA<br>PAPEL A4 (301600100<br>RESMA<br>PAPEL A4 (301600000<br>PAPEL A4 (301                                                                                                    | ada - pelotas com 10,0 a<br>m embalagem externa de<br>litens ou Coné<br>dade Autoriza<br>no campo Obs<br>em Incluir<br>DE HAVER DO<br>Lusão do Trem na Sc<br>al saldo para solicitar e<br><u>INFORMAÇÕ</u><br>23073.00009/2018-7<br>PR 7/2017 - UFPA<br>15/01/2018 a 14/01/2019<br>PORT DISTRIBUIDORA -<br>15/01/2018 a 14/01/2019<br>PORT DISTRIBUIDORA -<br>0001)<br>TAM, A-4 - 75G PAPEL AL<br>PORT DISTRIBUIDORA -<br>5 CLORO ELEMENTAR (ECF)<br>MIZE AÇÃO DA UMIDADE<br>NHAS CADA; TOLERÂNCI<br>CRA (± 5,0), -FORMATO A<br>45 ML/MIN (±85 ML/MIN)<br>hip Council - Conselho de                                          | CALINO A4 ALTA ALVURA (MA<br>VM2; NÃO DEVERÁ APRESENTA<br>CALINO A4 ALTA ALVURA (MA<br>VM2; NÃO DEVERÁ APRESENTA<br>CALINO A4 ALTA ALVURA (MA<br>VM2; NÃO DEVERÁ APRESENTA<br>; ESTA INFORMAÇÃO DEVERÁ<br>RESSÕES EM JATO DE TINITA ;<br>ESTA INFORMAÇÃO DE TINITA ;<br>Manejo Florestal) do fabricant<br>Manejo Florestal) do fabricant                                                                                                    | terital será com<br>transitiona de comprimero<br>a, informe<br>sempre se<br>e o Ptres<br>na requision<br>transitiona<br>transitiona<br>tra | A quantidade s<br>a quantidade s<br>erá: "Diretoria<br>e o PI (obriga<br>ção!<br>olher uma unidade para<br>stroo<br>parado com referência<br>oveitados de outra pro<br>na embalagem (Pacote)<br>de tra estoluos na maq<br>corej ou outros; embal<br>forma de apresentaçãa<br>attental: -GRAATURA DE<br>1,0%), -BRANCO Nº 160 (±<br>partir de fontes responsáv                                                                                                    | arelo de soja, farelo de trigo<br>colicitada, depoi<br>de Compras o<br>toriamente). Er<br>autorização de uso de<br>sobução; á base de<br>; QUE PRODUZA ALTA<br>UIMA; RESMAS BEM<br>AGEM ANTI-MOFO, BEM<br>o: CAIXAS COM 10<br>; 75 G/M2 (± 3,0),<br>3 N <sup>0</sup> ), -ALVURA 100% (7<br>reis: Apresentar certificação        |
| Actional and a constraint of the second second seco | specificações:<br>trusada autolavável co<br>cione Mais<br>ecione a uni<br>viços"), e r<br>uida, clique<br>S: NÃO POL<br>uida, clique<br>S: NÃO POL<br>uida, clique<br>s: NÃO POL<br>uida, clique<br>S: NÃO POL<br>uida, clique<br>S: NÃO POL<br>uida, clique<br>S: NÃO POL<br>uida, clique<br>S: NÃO POL<br>uida, clique<br>S: NÃO POL<br>uida, clique<br>S: NÃO POL<br>uida, clique<br>S: NÃO POL<br>uida, clique<br>S: NÃO POL<br>uida, clique<br>S: NÃO POL<br>Uida, clique<br>S: NÃO POL<br>Uida, clique<br>S: NÃO POL<br>S: NÃO POL<br>S: NÃO S: NÃO POL<br>S: NÃO S: NÃO S: NA<br>S: NÃO S: NA<br>S: NÃO S: NA<br>S: NÃO S: NA<br>S: NÃO S: NA<br>S: NÃO S: NA<br>S: NÃO S: NA<br>S: NÃO S: NA<br>S: NÃO S: NA<br>S: NA<br>S                                                                                                    | ada - pelotas com 10,0 a<br>m embalagem externa de<br>litens ou Coné<br>dade Autoriza<br>no campo Obs<br>em Incluir<br>DE HAVER DO<br>Clusão do ITEM NA SC<br>al saldo para solicitar e<br>INFORMAÇÕ<br>23073.00009/2018-7<br>PR 7/2017 - UFPA<br>15/01/2018 a 14/01/2019<br>PORT DISTRIBUIDORA -<br>0001)<br>TAM, A-4 - 75G PAPEL AL<br>57 MM; GRAMATURA 75 G<br>CLORO ELEMENTAR (ECF)<br>INFREGULARIDADES, SE<br>MIZE AÇÃO DA UMIDADO<br>LAS REPROGRÁFICAS, IMP<br>I IRREGULARIDADES, SE<br>MIZE AÇÃO DA UMIDADO<br>UNAS CADA; TOLERÁNCI<br>CRA (± 5,0), -FORMATO A<br>45 ML/MIN (±85 ML/MIN)<br>hip Council - Conselho de | CALINO A4 ALTA ALVURA (MA<br>CALINO A4 ALTA ALVURA (MA<br>CALINO A4 ALTA ALVURA                                                                                                    | terial será companya en a composição bási<br>a, informe<br>sempre se<br>e o Ptres<br>na requisiç<br>i necessário esco<br>e accistro de ps<br>e asecular de ps<br>e asecular de ps<br>e ase                                                                                                    | A quantidade s<br>a quantidade s<br>erá: "Diretoria<br>e o PI (obriga<br>cão!<br>olher uma unidade para<br>tico                                                                                                    | arelo de soja, farelo de trigo<br>colicitada, depoi<br>de Compras o<br>toriamente). Er<br>autorização de uso de<br>so DA CONTRATANTE);<br>DOUÇÃO; À BASE DE<br>; QUE PRODUZA ALTA<br>UIMA; RESMAS BEM<br>AGEM ANTI-MOFO, BEM<br>O: CAIXAS COM 10<br>75 G/M2 (± 3,0),<br>3 Nº), -ALVURA 100% (7<br>reis: Apresentar certificação |

Incluir

s de r

< Voltar Cancelar

nto obrigatório.

# 7. Adicione Mais Itens ou Conclua: Para incluir outros itens do mesmo fornecedor, clique em "Inserir Novo Item".

| ação de Material p                                                         | PARA REGISTRO DE PREÇ                                                                                                    | 0                                                                                                    |                                                                                                    |                                                                                                    |                                                                                                    |                                                                                                    |
|----------------------------------------------------------------------------|----------------------------------------------------------------------------------------------------|----------------------------------------------------------------------------------------------------|----------------------------------------------------------------------------------------------------|----------------------------------------------------------------------------------------------------|----------------------------------------------------------------------------------------------------|----------------------------------------------------------------------------------------------------|
| materiais que deseja s                                                     | solicitar. Para isso basta s                                                                                                    | elecionar a opção                                                                                                    | Inserir Materi                                                                                                    | al                                                                                                    |                                                                                                    |                                                                                                    |
| lo um outro fornecedo<br>ção para possíveis alte<br>nento sua solicitação, | or, selecione a opção <b>Mud</b><br>erações posteriores, seleci<br>selecione a opção <b>Enviar</b>                                                                                                    | ar Fornecedor<br>ione a opção Grav                                                                                                    | ar                                                                                                    |                                                                                                    |                                                                                                    |                                                                                                    |
| deve ocorrer de uma s<br>rá ser parcelado.                                 | só vez.                                                                                                    |                                                                                                    |                                                                                                    |                                                                                                    |                                                                                                    |                                                                                                    |
| INFORM                                                                     | AÇÕES SOBRE A SOLICITA                                                                                                    | ÇÃO DE REGISTRO                                                                                                    | DE PREÇO                                                                                                    |                                                                                                    |                                                                                                    |                                                                                                    |
| 073.009374/2018-70                                                         |                                                                                                    |                                                                                                    |                                                                                                    |                                                                                                    |                                                                                                    |                                                                                                    |
| . 11/2017 - UFPA                                                           |                                                                                                    |                                                                                                    |                                                                                                    |                                                                                                    |                                                                                                    |                                                                                                    |
| /05/2017 a 23/05/201                                                       | 18                                                                                                    |                                                                                                    |                                                                                                    |                                                                                                    |                                                                                                    |                                                                                                    |
| RINORTE LTDA - 00.9                                                        | 70.448/0001-38                                                                                                    |                                                                                                    |                                                                                                    |                                                                                                    |                                                                                                    |                                                                                                    |
| nto de um CONVÊNIC                                                         | 0? 🔍 Sim 🖲 Não                                                                                                    |                                                                                                    |                                                                                                    |                                                                                                    |                                                                                                    |                                                                                                    |
| SELECIONE V                                                                |                                                                                                    |                                                                                                    |                                                                                                    |                                                                                                    |                                                                                                    |                                                                                                    |
|                                                                            |                                                                                                    |                                                                                                    |                                                                                                    |                                                                                                    |                                                                                                    |                                                                                                    |
|                                                                            |                                                                                                    |                                                                                                    |                                                                                                    |                                                                                                    |                                                                                                    |                                                                                                    |
|                                                                            |                                                                                                    |                                                                                                    |                                                                                                    |                                                                                                    |                                                                                                    |                                                                                                    |
| • 0                                                                        | ampos do proopchimonto ob                                                                                                    | riantório                                                                                                    |                                                                                                    |                                                                                                    | 11                                                                                                    |                                                                                                    |
|                                                                            | ampos de preenchimento ob                                                                                                    | rigatorio.                                                                                                    |                                                                                                    |                                                                                                    |                                                                                                    |                                                                                                    |
|                                                                            |                                                                                                    |                                                                                                    |                                                                                                    |                                                                                                    |                                                                                                    |                                                                                                    |
| 🥪: Al                                                                      | lterar dados do Materia                                                                                                    | l 🧕 : Remover                                                                                                    | Material                                                                                                    |                                                                                                    |                                                                                                    |                                                                                                    |
| 🤣: Al                                                                      | lterar dados do Materia<br>Dados do Pedido                                                                                                    | II 😺: Remover                                                                                                    | Material                                                                                                    |                                                                                                    |                                                                                                    |                                                                                                    |
| 🤯: A)                                                                      | lterar dados do Materia<br>Dados do Pedido                                                                                                    | l 🗐: Remover<br>De Materiais<br>Unid.                                                                                                    | Material<br>Quant.                                                                                                    | Valor                                                                                                    | Total                                                                                                    |                                                                                                    |
| CAMUNDONGOS                                                                | lterar dados do Materia<br>Dados do Pedido                                                                                                    | I 🥑: Remover<br>DE MATERIAIS<br>Unid.<br>Saco                                                                                                    | Material<br>Quant.                                                                                                    | <b>Valor</b><br>R\$ 120,00                                                                                                    | <b>Total</b><br>R\$ 1.200,00                                                                                                    |                                                                                                    |
| ÇAMUNDONGOS                                                                | lterar dados do Materia<br>Dados do Pedido                                                                                                    | N 🥑 : Remover<br>DE MATERIAIS<br>Unid.<br>Saco                                                                                                    | Material<br>Quant.<br>10<br>Valor total                                                                                                    | Valor<br>R\$ 120,00<br>da requisição:                                                                                                    | <b>Total</b><br>R\$ 1.200,00<br>R\$ 1.200,00                                                                                                    | <i>Ş</i>                                                                                                    |
| Service A                                                                  | Iterar dados do Materia<br>DADOS DO PEDIDO                                                                                                    | I 🐨: Remover<br>DE MATERIAIS<br>Unid.<br>Saco<br>Udar Fornecedo                                                                                                    | Material<br>Quant.<br>10<br>Valor total                                                                                                    | Valor<br>R\$ 120,00<br>da requisição:                                                                                                    | <b>Total</b><br>R\$ 1.200,00<br>R\$ 1.200,00                                                                                                    | <i>.</i>                                                                                                    |
| CAMUNDONGOS                                                                | Iterar dados do Materia<br>DADOS DO PEDIDO<br>Inserir Novo Material<br>Gravar Enviar                                                                                                    | Il 😺: Remover<br>DE MATERIAIS<br>Unid.<br>Saco<br>Udar Fornecedor                                                                                                    | Material<br>Quant.<br>10<br>Valor total                                                                                                    | Valor<br>R\$ 120,00<br>da requisição:                                                                                                    | <b>Total</b><br>R\$ 1.200,00<br>R\$ 1.200,00                                                                                                    | 2                                                                                                    |
|                                                                            | AÇÃO DE MATERIAL I<br>nateriais que deseja :<br>o um outro fornecedo<br>ão para possíveis alti-<br>iento sua solicitação,<br>leve ocorrer de uma :<br>a ser parcelado.<br>INFORM<br>073.009374/2018-70<br>11/2017 - UFPA<br>05/2017 a 23/05/20<br>RINORTE LTDA - 00.9<br>to de um CONVÊNI<br>SELECIONE V | AÇÃO DE MATERIAL PARA REGISTRO DE PREC<br>nateriais que deseja solicitar. Para isso basta s<br>o um outro fornecedor, selecione a opção Mud<br>ão para possíveis alterações posteriores, seleci-<br>iento sua solicitação, selecione a opção Enviar<br>leve ocorrer de uma só vez.<br>a ser parcelado.<br>INFORMAÇÕES SOBRE A SOLICITA<br>073.009374/2018-70<br>11/2017 - UFPA<br>05/2017 a 23/05/2018<br>RINORTE LTDA - 00.970.448/0001-38<br>10 de um CONVÊNIO? Sim ® Não<br>SELECIONE ▼ | ACÃO DE MATERIAL PARA REGISTRO DE PREÇO<br>nateriais que deseja solicitar. Para isso basta selecionar a opção<br>o um outro fornecedor, selecione a opção Mudar Fornecedor<br>ao para possíveis alterações posteriores, selecione a opção Grav<br>iento sua solicitação, selecione a opção Enviar<br>leve ocorrer de uma só vez.<br>a ser parcelado.<br>INFORMAÇÕES SOBRE A SOLICITAÇÃO DE RECISTRO<br>073.009374/2018-70<br>11/2017 - UFPA<br>05/2017 a 23/05/2018<br>RINORTE LTDA - 00.970.448/0001-38<br>nto de um CONVÊNIO? Sim ® Não<br>SELECIONE ▼ | ACÃO DE MATERIAL PARA REGISTRO DE PREÇO<br>nateriais que deseja solicitar. Para isso basta selecionar a opção Inserir Materi<br>o um outro fornecedor, selecione a opção Mudar Fornecedor<br>ão para possíveis alterações posteriores, selecione a opção Gravar<br>iento sua solicitação, selecione a opção Enviar<br>leve ocorrer de uma só vez.<br>a ser parcelado.<br>INFORMAÇÕES SOBRE A SOLICITAÇÃO DE REGISTRO DE PREÇO<br>073.009374/2018-70<br>11/2017 - UFPA<br>105/2017 a 23/05/2018<br>RINORTE LTDA - 00.970.448/0001-38<br>to de um CONVÊNIO? Sim Não<br>SELECIONE T | ACÃO DE MATERIAL PARA REGISTRO DE PREÇO<br>nateriais que deseja solicitar. Para isso basta selecionar a opção Inserir Material<br>o um outro fornecedor, selecione a opção Mudar Fornecedor<br>ato passíveis alterações posteriores, selecione a opção Gravar<br>iento sua solicitação, selecione a opção Enviar<br>leve ocorrer de uma só vez.<br>a ser parcelado. | ACÃO DE MATERIAL PARA REGISTRO DE PREÇO<br>nateriais que deseja solicitar. Para isso basta selecionar a opção Inserir Material<br>o um outro fornecedor, selecione a opção Mudar Fornecedor<br>ião para possíveis alterações posteriores, selecione a opção Gravar<br>iento sua solicitação, selecione a opção Enviar<br>leve ocorrer de uma só vez.<br>iá ser parcelado. |

8. Para finalizar: Para concluir a Requisição, selecione a Modalidade de Empenho ("Ordinário") e informe o PI no campo Observações.

Clique em **Gravar** (caso deseje realizar alguma alteração futuramente antes de enviar) ou **Enviar** (caso tenha certeza de que está tudo certo).

| <b>i</b> ). | Requisição cadastrada com sucesso.                |                    |        |                     |
|-------------|---------------------------------------------------|--------------------|--------|---------------------|
|             | Dados da Reo                                      | UISICÃO            |        |                     |
|             | Requisição: 75/2018<br>Data: 07/03/2018           |                    |        |                     |
|             | Tipo da Requisição: REQUISIÇÃO DE MATERIAL        |                    |        |                     |
|             | Unidade de Custo: PRO-REITORIA DE ADMINISTRAC     | CAO                |        |                     |
|             | Status: CADASTRADA                                |                    |        |                     |
|             | Unidade Requisitante: DIRETORIA DE COMPRAS E SERV | ICOS               |        |                     |
|             | Valor da Requisição: R\$ 99,90                    |                    |        |                     |
| LISTA DE    | E MATERIAIS : 3099 - OUTROS MATERIAIS DE CONSUMO  |                    |        |                     |
| Nº          | Código Denominação                                | Unid. de<br>Medida | Quant. | Process<br>de Compi |
| 1 3099      | 900000037 ITEM 06 - CORDA LÁ VIOLINO              | UND                | 10     |                     |

#### Portal Administrativo

9. Anote o Número da Requisição: É importante anotar o número da requisição gerado pelo SIPAC para acompanhamentos futuros!

- 10. Alteração de requisição (somente para não enviada): Para modificar uma Requisição que foi gravada anteriormente, mas ainda não enviada, clique em: Portal Administrativo → Requisições → Material/Serviço → Compra → Modificar Requisição
  - > Selecione a Requisição desejada dentre as que forem listadas.
  - > Insira novos itens ou modifique a quantidade dos itens gravados.

| FPA - SIPAC - Sistema Integrado de Patri                                                                                                    | mônio, Administração e Contratos                                                                      | Ajuda?                             | Tempo de Sessão:      | 01:30 MUDAR D                                          | E SISTEMA ¥ SAI                 |
|----------------------------------------------------------------------------------------------------|----------------------------------------------------------------------------------------------------|------------------------------------|-----------------------|--------------------------------------------------------|---------------------------------|
| DIRETORIA DE COMPRAS E SERVICOS (11.69.03)                                                                                                    | Orçamento:                                                                                            | : 🧿 Móc<br>📌 Por                   | lulos (<br>tal Admin. | 🖞 Caixa Postal<br>🁮 Alterar senha                      | 🏷 Abrir Chamado                 |
| Requisições       Comunicação       Compras       Compras         ade de Campo       Inanceiro ao Estudante       Inanceiro ao Estudante       Inanceiro ao Estudante         o/Concurso       Inanceiro ao Estudante       Inanceiro ao Estudante       Inanceiro ao Estudante       Inanceiro ao Estudante         o/Concurso       Inanceiro ao Estudante       Inanceiro ao Estudante       Inanceiro ao Estudante       Inanceiro ao Estudante         Infraestrutura       Infraestrutura       Inanceiro ao Estudante       Inanceiro ao Estudante | ontratos 🍓 Projetos 🤼 Orçamento 🗐                                                                     | Patrimônio Móv                     | vel 🗐 Protocolo       | Caixa Po<br>Trocar F<br>Editar P                       | utros<br>Istal<br>Ioto<br>erfil |
| Material/Serviço<br>Material/Serviço<br>Material/Serviço<br>Material/Serviço<br>Material/Serviço                                                                                                    | Almoxarifado<br>Compra                                                                                |                                    | A A                   | Alterar S<br>companhar Requisiç<br>adastrar Requisição | enha<br>ões Enviadas            |
| Pr<br>Sc. (Pessoa Física/Jurídica)<br>Suprimento de Fundos<br>Viagem                                                                                                    | em uma Intenção<br>slogo<br>Consultar Carrinhos de Compras Abe<br>Consultar Disponibilidade em Estoqu | rtos                               | , M                   | lodificar Requisição<br>rocessar<br>Memora<br>Eletro   | ndos<br>onicos                  |
| Buscar Requisições<br>Estornar/Cancelar Requisição                                                                                                    | Materiais em Requisições Enviadas p<br>Requisições de Material por Unidade                            | ara Registro de<br>de Custo e Soli | Preços<br>citante     |                                                        | PROCESSOS                       |
| Retornar Requisição                                                                                                    | Última<br>Postagem                                                                                    | Criado por                         | Respostas             | 5                                                      | 13 🕋 +99                        |
| Departamento de Educação Permanente                                                                                                    | 15/03/2018                                                                                            | HUJBB                              | 4                     | 1 9                                                    | DOCUMENTOS                      |
| teste                                                                                                    | 06/03/2018                                                                                            | CTIC                               | 62                    | 2 4                                                    | DOCOMENTOS                      |

## No "Portal Administrativo", vá para "Requisições"

| 🛄 Requisições 🛄 🕻 👘 licação 🗐 Compras 🛄                                                             | Contratos 🏼 🖓 Projetos 🛃 Orça                                                      | amento 📑 Patrimônio Móvel 冒 P | rotocolo 💿 Te        | lefonia 🔍 Outros                                           |
|----------------------------------------------------------------------------------------------------|------------------------------------------------------------------------------------|-------------------------------|----------------------|------------------------------------------------------------|
| Atividade de C                                                                                      | •                                                                                  |                               |                      |                                                            |
| ao Estudante                                                                                        | •                                                                                  |                               |                      |                                                            |
| Curso/Concurso                                                                                      | •                                                                                  |                               |                      | Caixa Postal                                               |
| Diárias/Passagem                                                                                    | •                                                                                  |                               |                      | cuina rostai                                               |
|                                                                                                    |                                                                                    |                               |                      | Trocar Foto                                                |
|                                                                                                    |                                                                                    |                               |                      |                                                            |
|                                                                                                    |                                                                                    |                               |                      |                                                            |
| Motoriol/Conside                                                                                    | Almovarifado                                                                       |                               |                      |                                                            |
| Material/Serviço                                                                                    | Almoxarifado                                                                       |                               | •                    | Alterar Senha                                              |
| Material/Serviço<br>Material Informacional (Livros, Periódicos, etc)                                | <ul> <li>Almoxarifado</li> <li>Compra</li> </ul>                                   |                               | Acompar              | Alterar Senha<br>har Requisições Enviadas                  |
| Material/Serviço<br>Material Informacional (Livros, Periódicos, etc)<br>Material/Serviço Contratado | <ul> <li>Almoxarifado</li> <li>Compra</li> <li>Solicitar em um Registro</li> </ul> | de Preços                     | Acompar     Cadastra | Alterar Senha<br>nhar Requisições Enviadas<br>r Requisição |

## Vínculo Orçamentário

11. Vínculo Orçamentário: acesse "Vínculo Orçamentário de Requisições", selecione "Solicitar Autorização" e indique "AGENDA DE COMPRAS/PROPLAN" no campo "Unidade para Autorização". Preencha o Formulário de Solicitação de Movimentação de Recursos Orçamentários (conforme manual da PROPLAN/DIPLAN).

|                                                                                      | VÍNCULO ORÇAMENTÁRIO DE REQUISIÇÕES                                                                 |                                          |
|--------------------------------------------------------------------------------------|----------------------------------------------------------------------------------------------------|------------------------------------------|
| DADOS DA UNIDADE                                                                     |                                                                                                    |                                          |
| Unidad<br>SALDO TOTAL DA UNIDAD                                                      | le: DMP - SETOR DE PATRIMÔNIO (11.02.03.04)<br>DE:                                                  | ]                                        |
| DADOS DO ORÇAMENTO DA UNIDADE (O                                                     | CUSTEIO)                                                                                            |                                          |
| Orçamento para SOLI                                                                  | CITAÇÃO DE MATERIAL DE UM REGISTRO DE PREÇOS:                                                       | R\$ 0,00                                 |
|                                                                                      |                                                                                                    | Oficial: R\$ 0,00<br>Negociado: R\$ 0,00 |
|                                                                                      | Valor da Requisição:                                                                                | R\$ 198,00                               |
|                                                                                      | Saldo em CUSTEIO Após o Débito:                                                                     | R\$ -198,00                              |
| OPÇÕES ORÇAMENTÁRIAS                                                                 |                                                                                                    |                                          |
| Orçamento da Unidade<br>Utilizar orçamento distribuido não<br>vinculado a convênios. | Solicitar Autorização<br>Solicitar autorização parcial ou que outra<br>unidade arque com a despesa. |                                          |
|                                                                                      | << Voltar Cancelar                                                                                  |                                          |

12. Escolha da Unidade de Custo: No campo Unidade para Autorização, escolha obrigatoriamente AGENDA DE COMPRAS/PROPLAN para que a PROPLAN possa realizar o vínculo orcamentário.

| UFPA - SIPAC   | - Sistema Integrado de Patrimônio, Administração e Contratos | Ajuda? Tempo  | o de Sessão: 01:30 MUDAS | R DE SISTEMA SAIR |
|----------------|--------------------------------------------------------------|---------------|--------------------------|-------------------|
|                | Orçamento:                                                   | 🎯 Módulos     | 🍏 Caixa Postal           | 🍗 Abrir Chamado   |
| DIRETORIA DE C | OMPRAS E SERVICOS (11.69.03)                                 | C Portal Adr  | min. 🛛 🔗 Alterar senha   |                   |
| PORTAL ADMIN   | IISTRATIVO > VÍNCULO ORÇAMENTÁRIO DE REQUISIÇÕES -> SOLICI   | TAR AUTORIZAÇ | ÃO                       |                   |
|                |                                                              |               |                          |                   |

Abaixo, selecione a unidade responsável por autorizar a despesa. Vale salientar que a unidade para autorização não pode ser a própria unidade requisitante.

|                      | TING: SOLICITAÇÃO DE NATERIAL DE UN REGISTRO DE RRECOS       |
|----------------------|--------------------------------------------------------------|
| mailed a part        | HIP. SOLICITAÇÃO DE MATERIAL DE OM REGISTRO DE FREÇOS        |
| Unidade Keq          | uisitante: 0877 - DIRETORIA DE COMPRAS E SERVICOS (11.69.03) |
| Valor da Re          | equisição: R\$ 400,00                                        |
| Valor Mínimo para Au | orização: R\$ 400,00                                         |
| Unidade para Auto    | vrização: 🔹 AGENDA DE COMPRAS                                |
|                      | Solicitar Autorização << Voltar Cancelar                     |
| •                    | * Campos de preenchimento obrigatório.                       |
|                      | << Opções Orçamentárias                                      |
|                      | Clique aqui para voltar para as opções orçamentárias.        |
|                      | Clique aqui para voltar para as opções orçamentárias.        |

**Portal Administrativo** 

## Status da Requisição

13. Acompanhe a Requisição: Monitore o status da requisição no SIPAC. Após a autorização do orçamento pela PROPLAN, a Diretoria de Compras e Serviços (DCS) consolidará a requisição e autorizará o saldo dos itens.

• A requisição foi cadastrada com sucesso, porém está pendente de autorização orçamentária. Para que ela seja encaminhada para atendimento, é necessário que o gestor do orçamento da sua unidade realize a sua autorização.

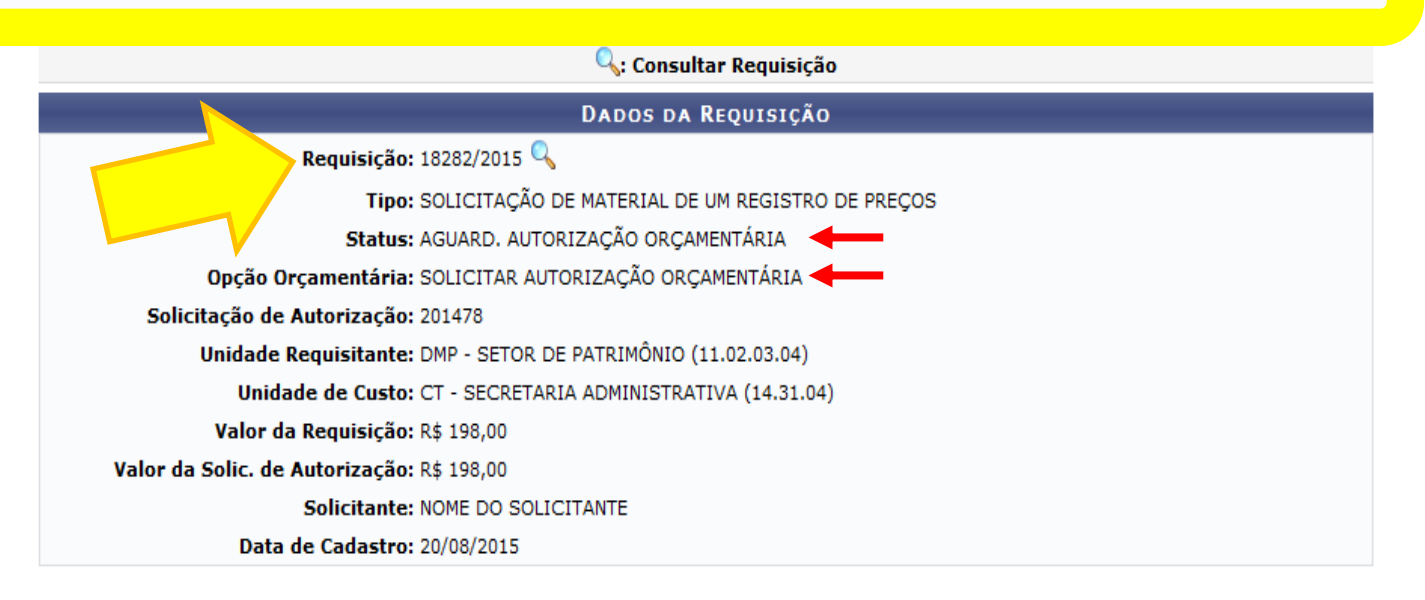

Cadastrar Nova Solicitação no Mesmo Registro de Preço

## 14. Após registro da Solicitação:

Por fim, obrigatoriamente, preencha o FORMULÁRIO DE SOLICITAÇÃO DE MOVIMENTAÇÃO DE RECURSOS ORÇAMENTÁRIOS, via SIPAC, e orienta-se o encaminhamento para a PROPLAN (Unidade: Coordenadoria de Planejamento Orçamentário – 11.73.03.03) (em caso de dúvidas, consulte o Manual de Preenchimento do Formulário disponível na página da PROPLAN/DIPLAN para maiores orientações).

**OBS:** Quando a PROPLAN autorizar no SIPAC, a Requisição será recebida pela Diretoria de Compras e Serviços (DCS) para ser realizada a Autorização do Saldo do Item e, posteriormente, a consolidação da Requisição.

A equipe da Agenda de Compras está à disposição para esclarecimentos pelos telefones (91) 3201-8223/8222.

Atenciosamente,

Pró-Reitoria de Administração - PROAD Diretoria de Compras e Serviços - DCS Coordenadoria de Agenda de Compras – AGC